## 第64回人間工学会

# ポスター発表動画作成方法 with Power Point @

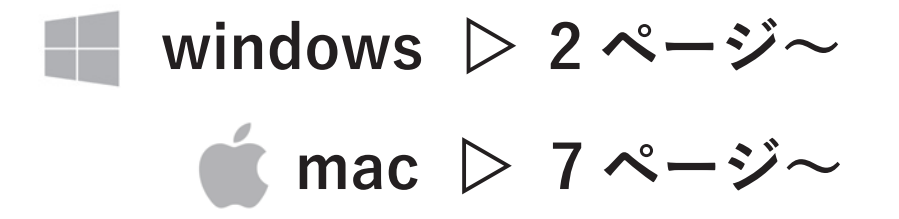

### ▲ 動画の作成・提出上のご注意 ▼

- ・会場でショートプレゼンテーション時間は設けません。提出いただいた動画はオンラインで公開されます
- ・動画では発表内容の概要を1分程度で音声込みで説明して下さい(例:概要スライド1枚を表示しながら音声で説明)
- ・動画内でお名前、講演番号、発表タイトルが分かるようにして下さい
- ・動画形式は mp4、長さは1分以内、データ容量は最大 2GB でお願いします

提出について

- ・提出はこちらからアップロードをお願いいたします(URL : https://confit-vas.atlas.jp/jes64/video/login)
- ・ログインには講演番号(POEO-00の番号)とメールアドレスが必要です
- ・講演番号はプログラムからご確認いただけます。
- ・アップロード方法の詳細はこちら
- ・上記より提出ができない場合は事務局(jes-64@ergonomics.jp)へメール提出をお願いいたします
- ・その他ご不明点なども事務局へお問い合わせ下さい

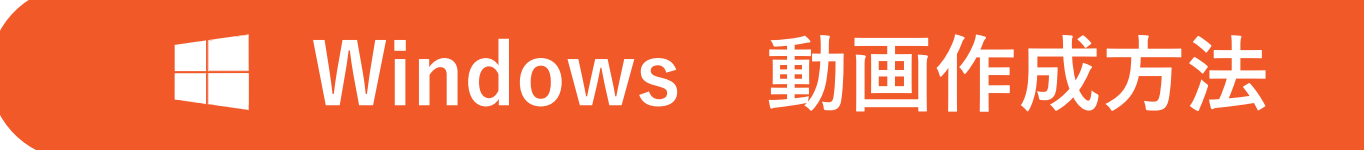

#### サンプルのバージョン:Office365

その他のバージョン

Office 2016-2019 の作成方法は<u>こちら</u>

Office 2013 の作成方法は<u>こちら</u>

Office 2010 の作成方法は<u>こちら</u>

### Windows 動画作成方法

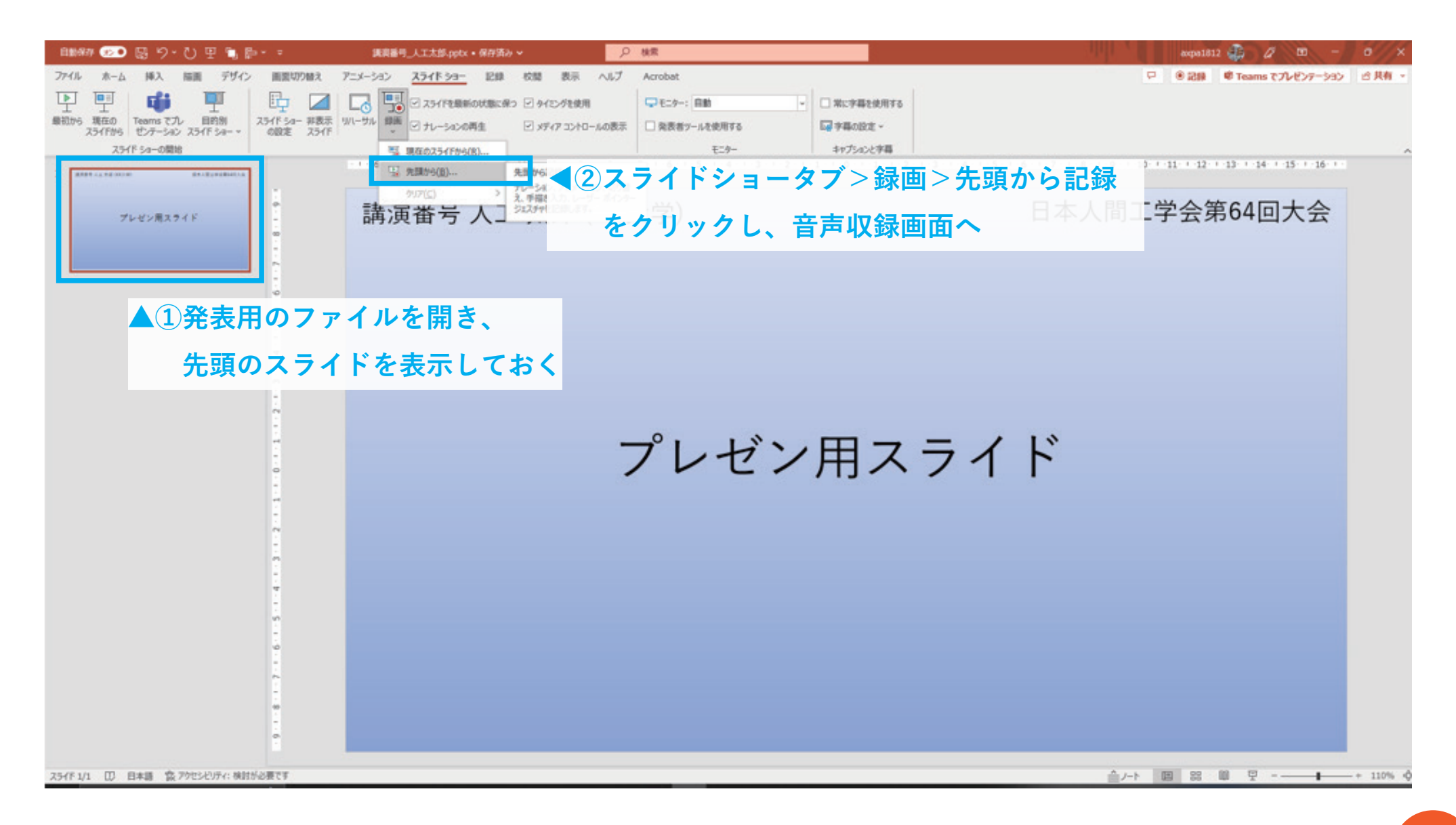

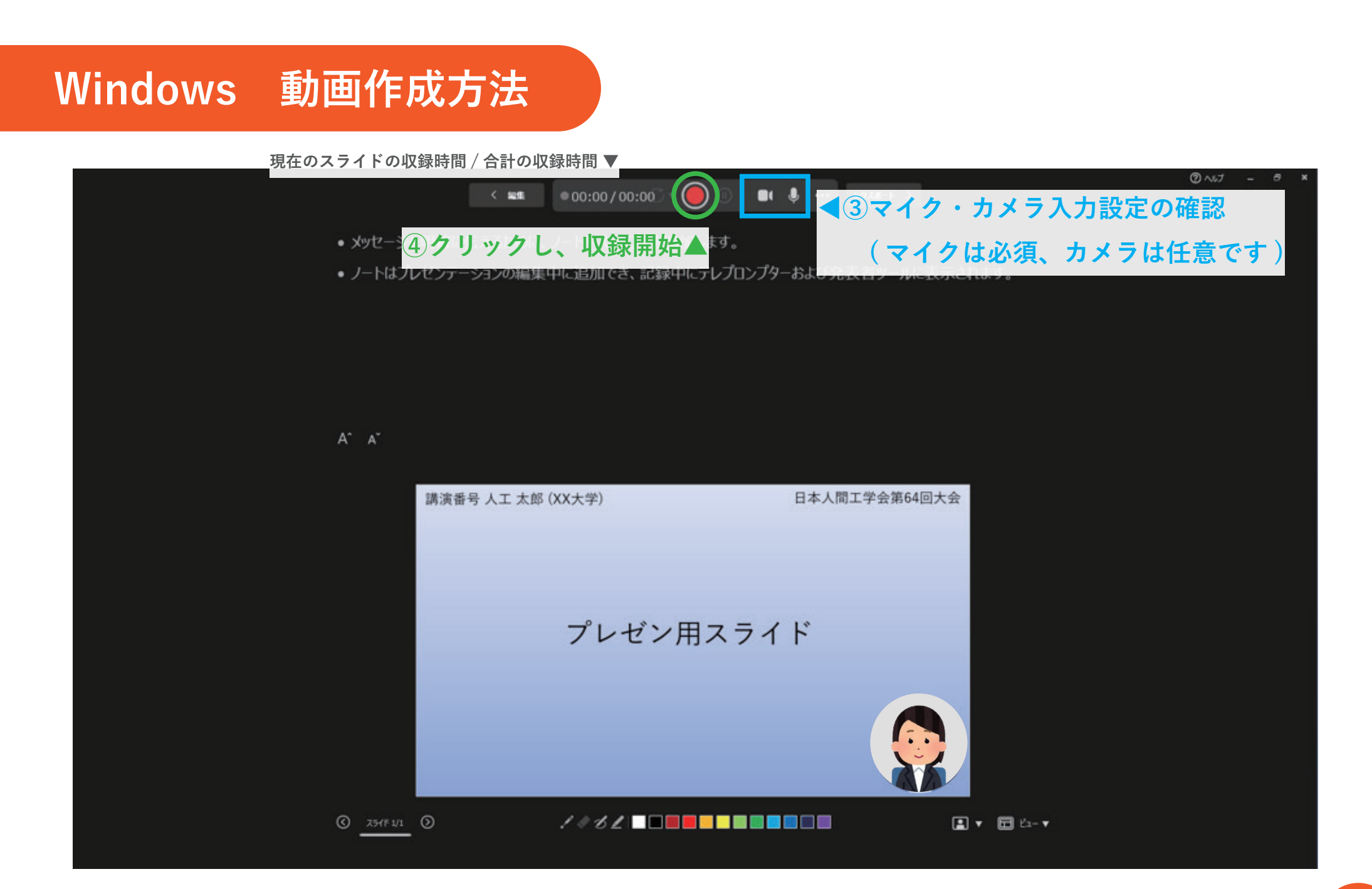

### Windows 動画作成方法

#### ⑦クリックし、収録画面を終了▼

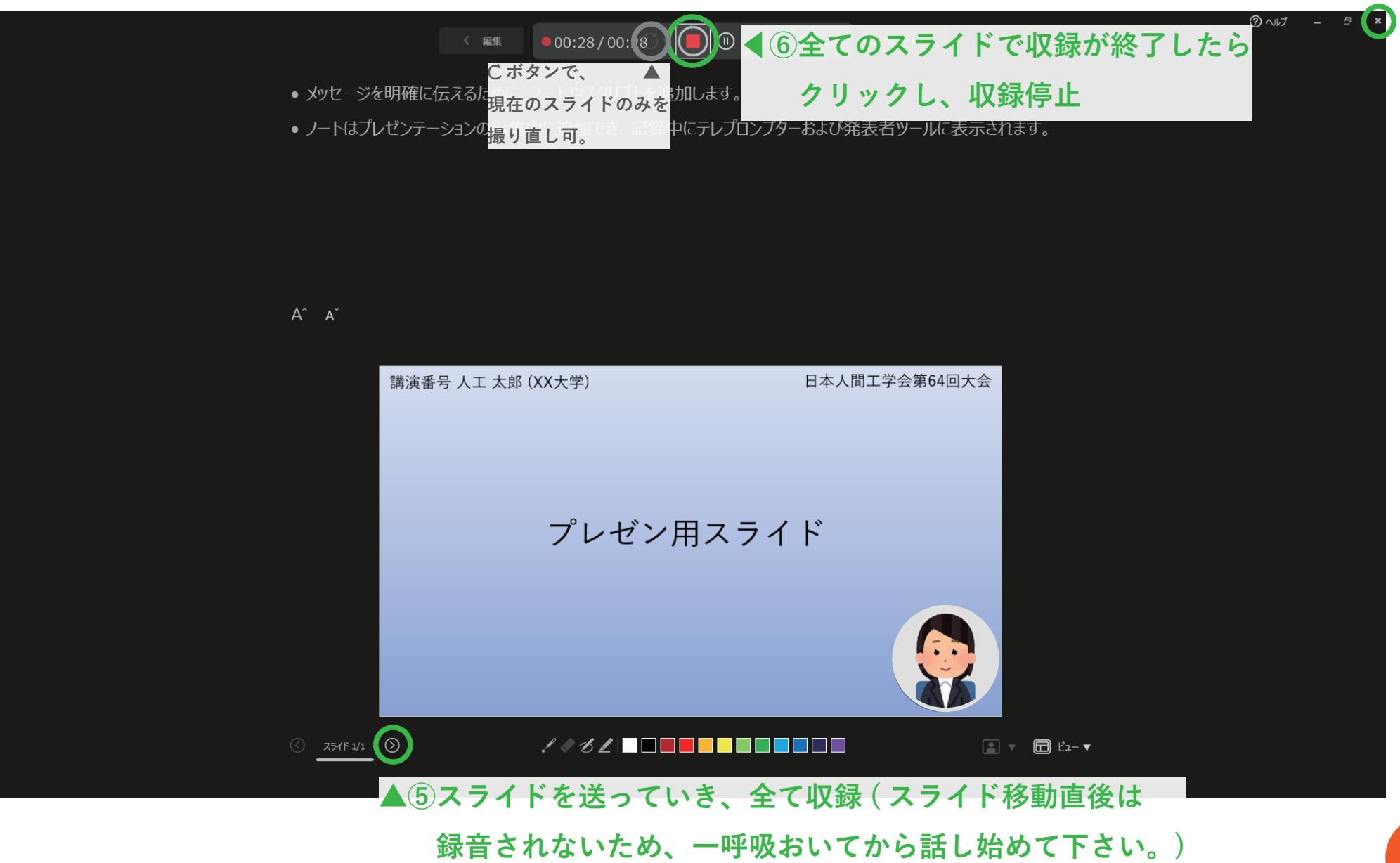

### Windows 動画作成方法

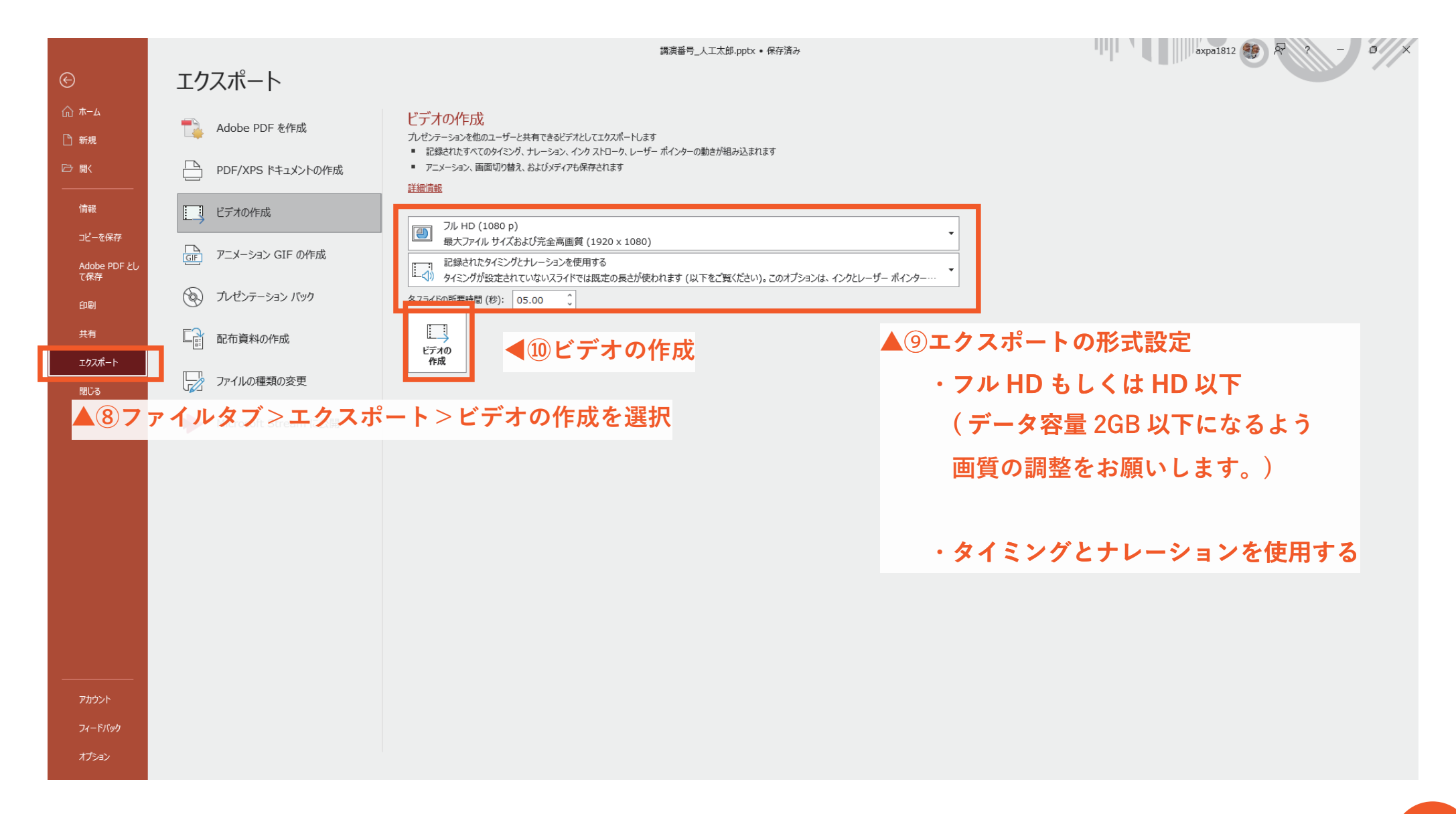

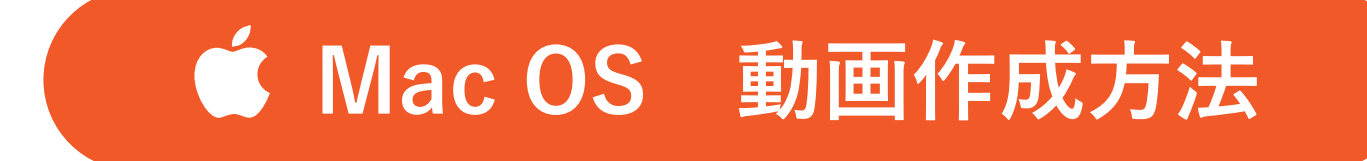

#### サンプルのバージョン: Power Point for Mac (16.73)

その他のバージョン

Office 2016-2019 の作成方法は<u>こちら</u>

Office 2013 の作成方法は<u>こちら</u>

Office 2010 の作成方法は<u>こちら</u>

### Mac OS 動画作成方法

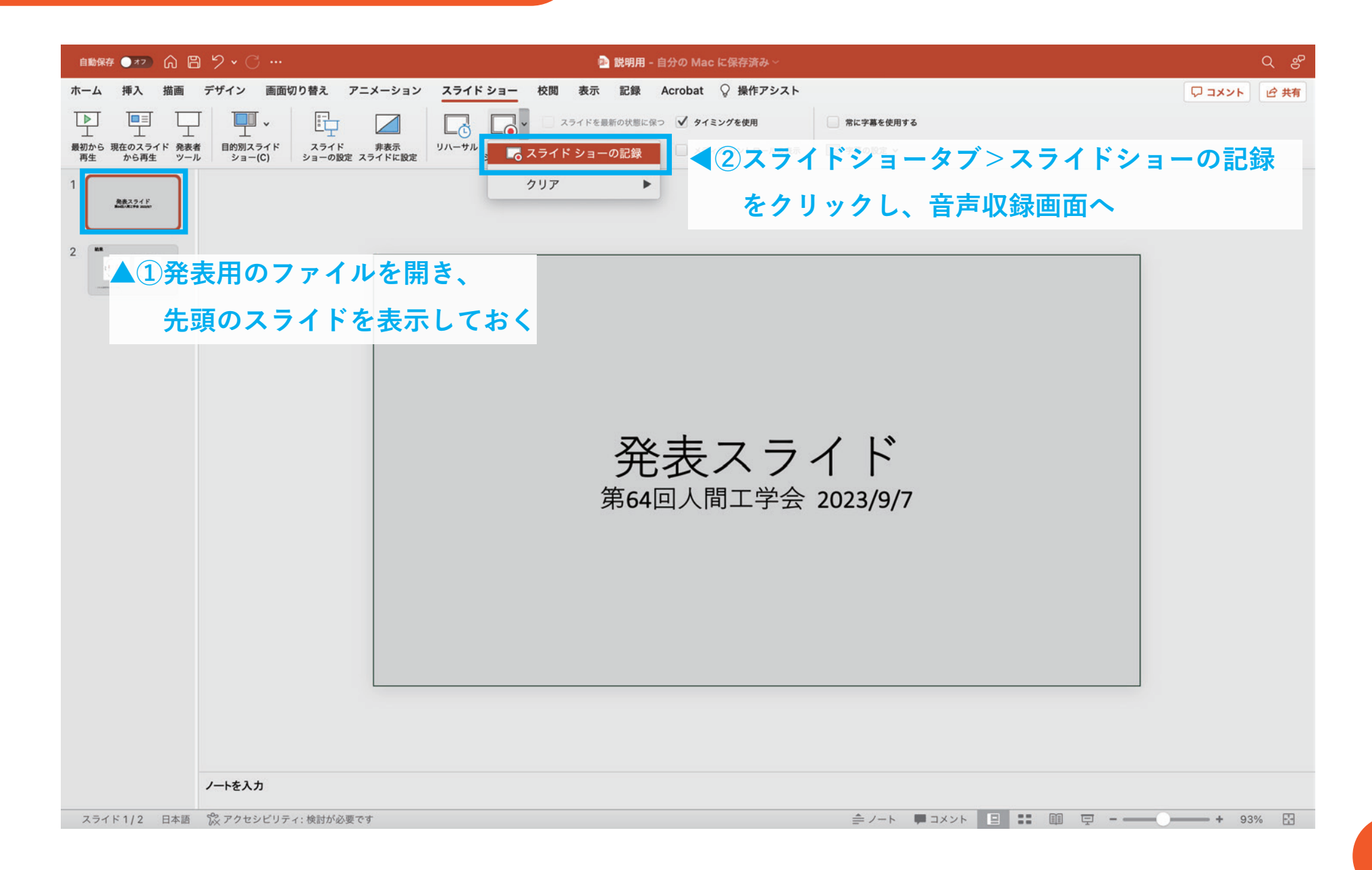

### Mac OS 動画作成方法

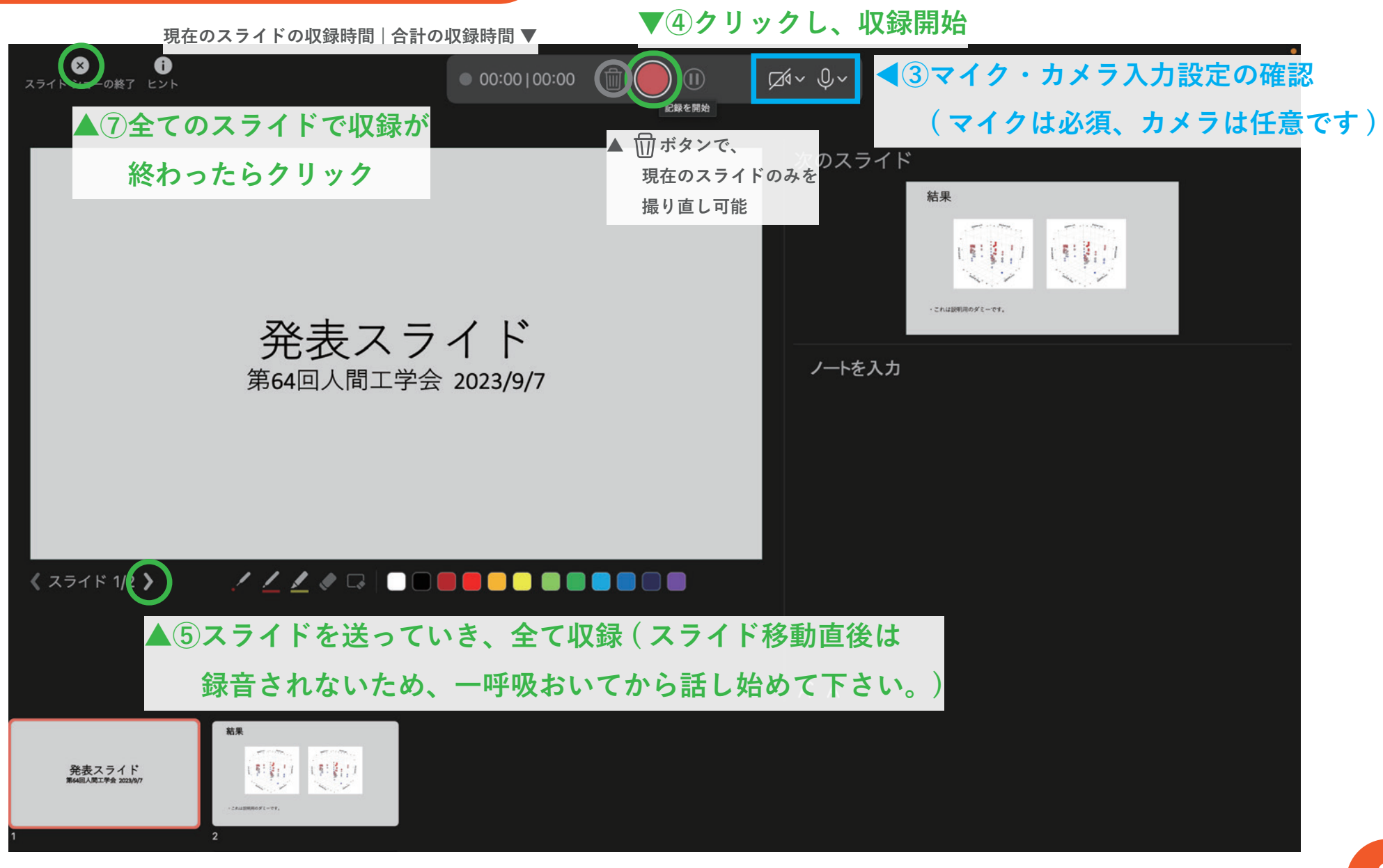

### Mac OS 動画作成方法

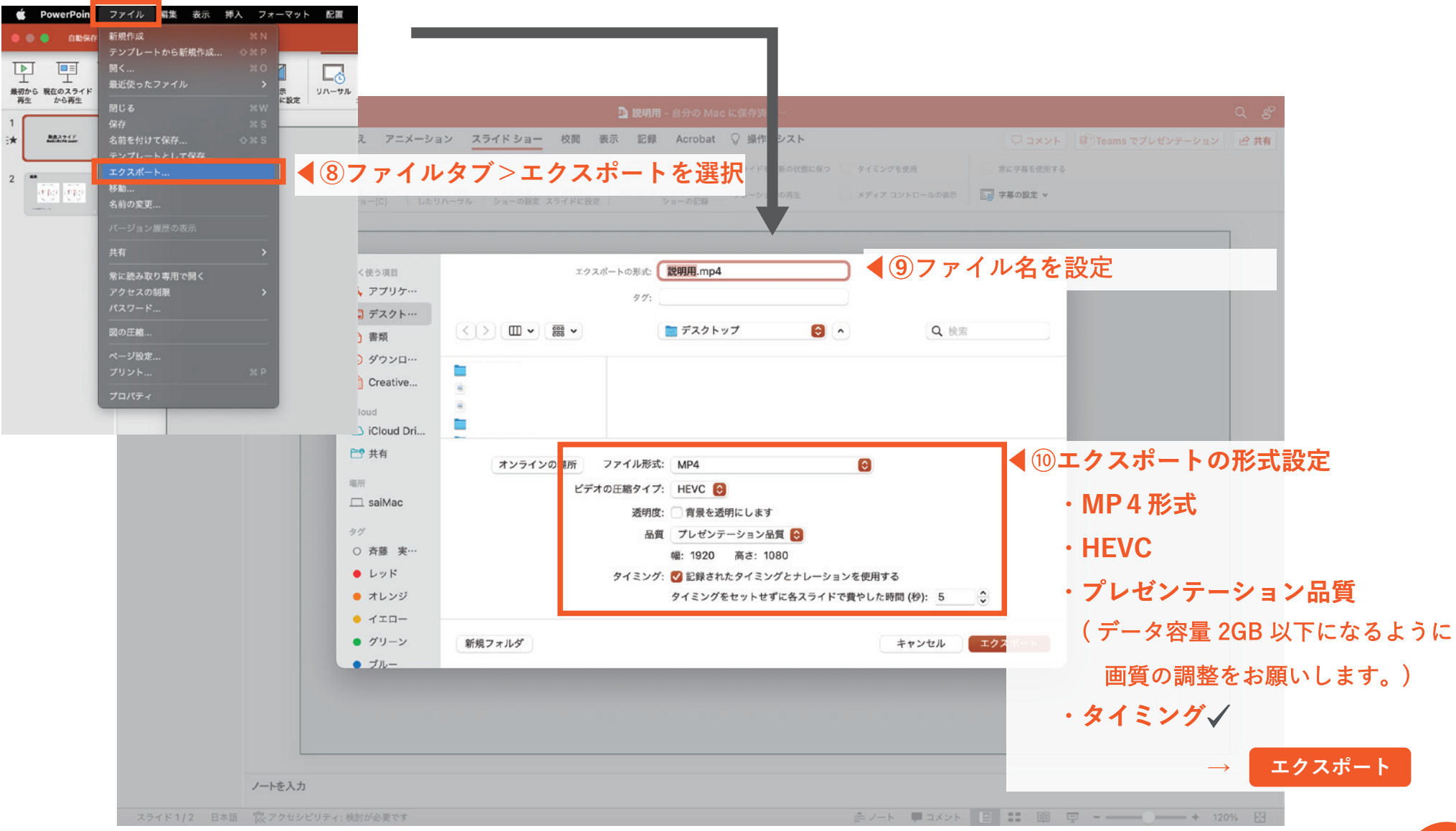